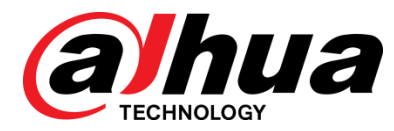

## 视频综合平台

快速操作手册

**V1.0.0** 

浙江大华科技有限公司

前言

#### 概述

本文档主要介绍视频综合平台产品的硬件说明和快速配置操作。

适用型号: DH-M70-4U-E

#### 符号约定

在本文档中可能出现下列标志,它们所代表的含义如下。

| 符号               |                                                    |
|------------------|----------------------------------------------------|
| ▲ 危险             | 表示有高度潜在危险,如果不能避免,会导致人员伤亡或严重伤<br>害。                 |
| <b>企</b> 警告      | 表示有中度或低度潜在危险,如果不能避免,可能导致人员轻微<br>或中等伤害。             |
| ▲ 注意             | 表示有潜在风险,如果忽视这些文本,可能导致设备损坏、数据<br>丢失、设备性能降低或不可预知的结果。 |
| 麄 <sub>防静电</sub> | 表示静电敏感的设备。                                         |
| <b>永</b> 电击防护    | 表示高压危险。                                            |
| 激光辐射             | 表示强激光辐射。                                           |
| ◎— 窍门            | 表示能帮助您解决某个问题或节省您的时间。                               |
| <u></u> 说明       | 表示是正文的附加信息,是对正文的强调和补充。                             |

### 重要安全须知

下面是关于产品的正确使用方法、为预防危险、防止财产受到损失等内容,使用设备前请仔细阅读 本说明书并在使用时严格遵守,阅读后请妥善保存说明书。

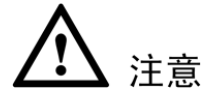

- 请在设备布控后及时修改用户的默认密码,以免被人盗用。
- 请在允许的温度和湿度下运输、使用、存储本产品。
- 请将产品安装在通风良好的场所,禁止堵塞设备的通风口。
- 请将产品安装在平稳的场所。
- 请勿将产品放置在潮湿、有灰尘或煤烟的场所。
- 请勿将产品放置在阳光直射的地方或发热源附近。
- 请勿将液体滴溅到产品上。
- 请勿随意拆卸本产品。

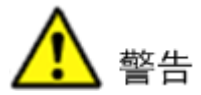

- 请按照要求使用电池,防止电池起火、爆炸或燃烧的危险。
- 请在开启设备上盖或维修设备时断开所有电源,防止触电。
- 请使用相同类型的新电池更换旧电池。
- 请使用推荐的电源线,并在其额定规格内使用。
- 请务必使用设备标配的电源适配器,否则引起的人员伤害或设备损害由使用方自己承担。
- 请使用满足 SELV(安全超低电压)要求的电源,并按照 IEC60950-1 符合 Limited Power Source (受限制电源)的额定电压供电,具体供电要求以设备标签为准。
- 请将 I 类结构的产品连接到带保护接地连接的电网电源输出插座上。
- 器具耦合器为断开装置,正常使用时请保持方便操作的角度。

#### 特别声明

- 产品请以实物为准,说明书仅供参考。
- 产品实时更新,如有升级不再另行通知。
- 最新程序及补充说明文档敬请与公司客服部联系。
- 产品说明中有疑问或争议的,以公司最终解释为准。
- 如不按照说明书中的指导进行操作,因此而造成的任何损失由使用方自己承担。
- 在本文档中可能提及的其他商标或公司的名称,由其各自所有者拥有。

目录

| 前言           | I  |
|--------------|----|
| 重要安全须知       | II |
| 1 开箱检查和板卡介绍  | 1  |
| 1.1 开箱检查     | 1  |
| 1.2 系统各板卡介绍  | 1  |
| 1.3 整机介绍     | 2  |
| 1.3.1 正面介绍   | 2  |
| 1.3.2 背面介绍   | 2  |
| 1.4 简易安装流程   | 3  |
| 2 本地界面基本操作   | 6  |
| 2.1 开机       | б  |
| 2.2 关机       | б  |
| 2.3 开机向导     | б  |
| 3 WEB 界面基本操作 | 12 |
| 3.1 网络连接操作   | 12 |
| 3.2 登录       | 12 |

# 1 开箱检查和板卡介绍

#### 1.1 开箱检查

- 步骤1 当用户接收到视频综合平台设备时,请先检查设备外观有无明显的损坏。产品包装上选用的 保护材料能够应对运输过程中大多数的意外撞击。
- 步骤2 打开产品外包装箱,检查产品随机配备的附件是否齐全,可参见随机附件包进行检查。待检 查无误后,可除去设备上的保护膜。
- 步骤3 检查机箱中主控板、控制板以及业务板是否插紧。

机箱侧面所贴的标签,有产品序列号等设备信息。在需要拨打我们的售后电话时,需提供此类信息。 请务必保护好此标签,不要撕毁、丢弃,否则我们将可能无法提供有效的服务。

#### 1.2 系统各板卡介绍

| 名称   | 型号                   | 功能模块           | 接口描述                                                                         | 备注                           |
|------|----------------------|----------------|------------------------------------------------------------------------------|------------------------------|
| 平台主机 | DH-M70-4U-E          | 视频综合平台<br>主机   | 1、1 个 4U 主机箱, 支持 10<br>块业务板<br>2、1 块 MBC0004 主控板<br>3、1 块控制板<br>4、1 块内置电源适配器 | 标配(双电源<br>冗余选配)              |
|      | DH-VEC0804HS-<br>M70 | HD-SDI 编码<br>卡 | <ol> <li>1、8 路 HD-SDI 视频输入<br/>(BNC)</li> <li>2、2 路 RS485 接口</li> </ol>      | 选配                           |
| 输入模块 | DH-VEC0404HD-<br>M70 | DVI 编码卡        | 4 路 DVI 视频输入                                                                 | 选配(支持<br>DVI、VGA、<br>HDMI信号) |
|      | DH-VEC0804HC-<br>M70 | HDCVI 编码卡      | 8 路 BNC 视频输入<br>(HDCVI)                                                      | 选配                           |
|      | DH-VEC0404HV-<br>M70 | VGA 编码卡        | 4路 VGA 视频输入                                                                  | 选配                           |
|      | DH-VEC0404HH-<br>M70 | HDMI 编码卡       | 4路 HDMI 视频输入                                                                 | 选配                           |
|      | DH-VEC3204FB-<br>M70 | CVBS 编码卡       | 1、32 路 CVBS 视频输入<br>2、2 路 RS485 接口                                           | 选配                           |
| 输出模块 | DH-VDC0404UD-<br>M70 | 4K 解码卡         | 4个 DVI 视频输出接口                                                                | 选配                           |
|      | DH-VDC0605H-         | HDMI 增强型       | 6个 HDMI 视频输出接口                                                               | 选配                           |

表1-1 系统板卡介绍

| 名称 | 型号  | 功能模块 | 接口描述 | 备注 |
|----|-----|------|------|----|
|    | M70 | 解码卡  |      |    |

#### 1.3 整机介绍

#### 1.3.1 正面介绍

图1-1 正面示意图

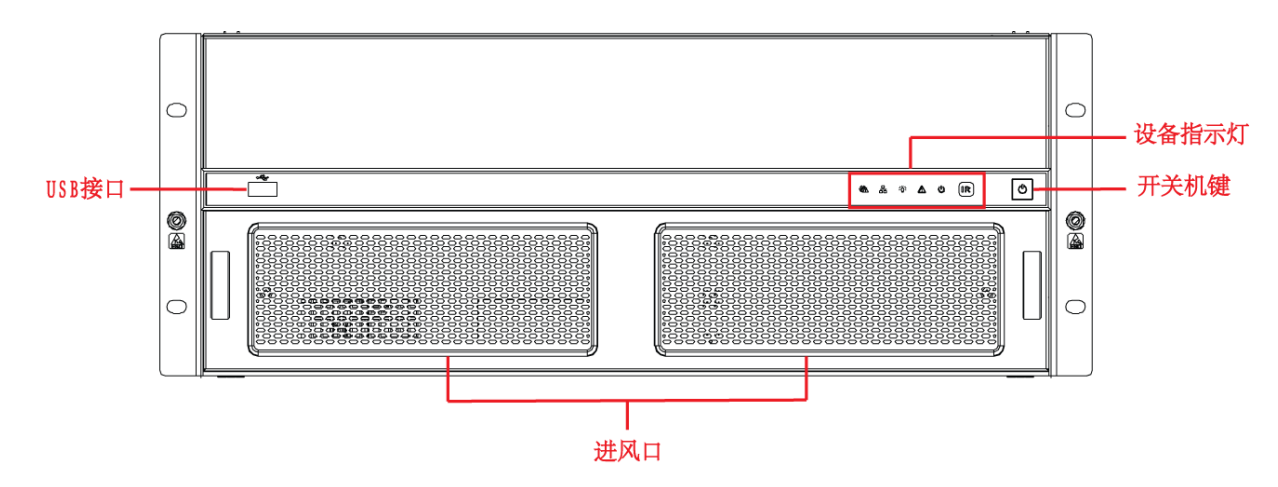

1.3.2 背面介绍

图1-2 背面示意图

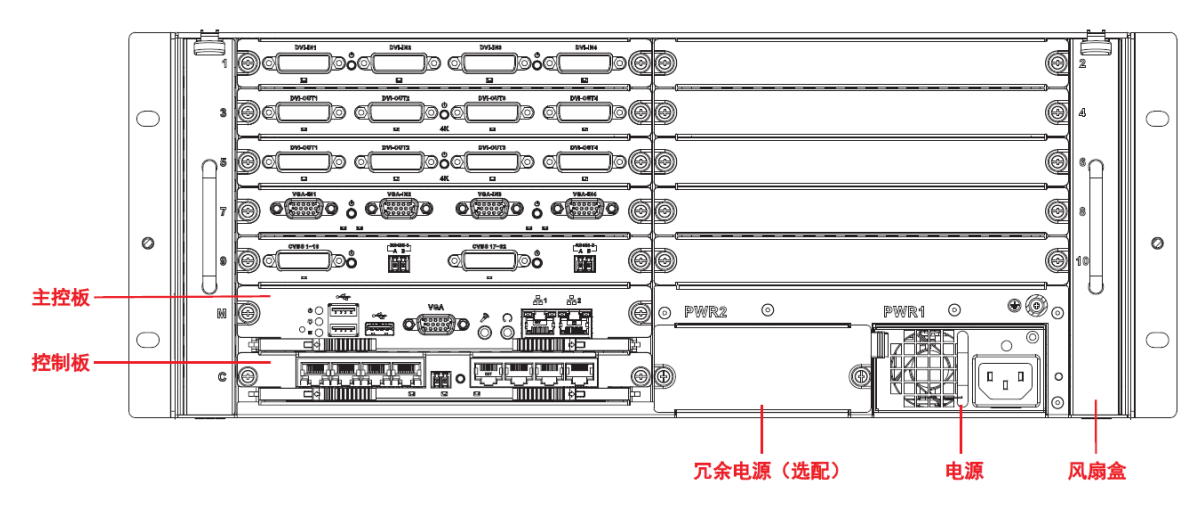

#### 1.3.2.1 主控板

图1-3 主控板示意图

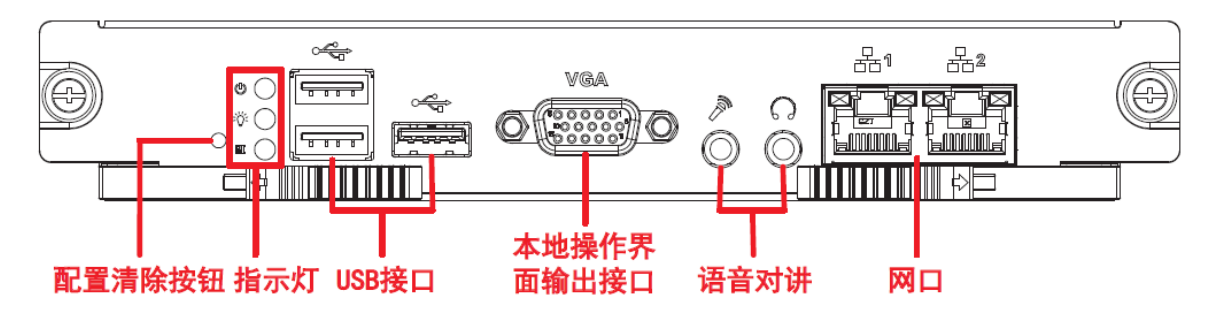

1.3.2.2 控制板

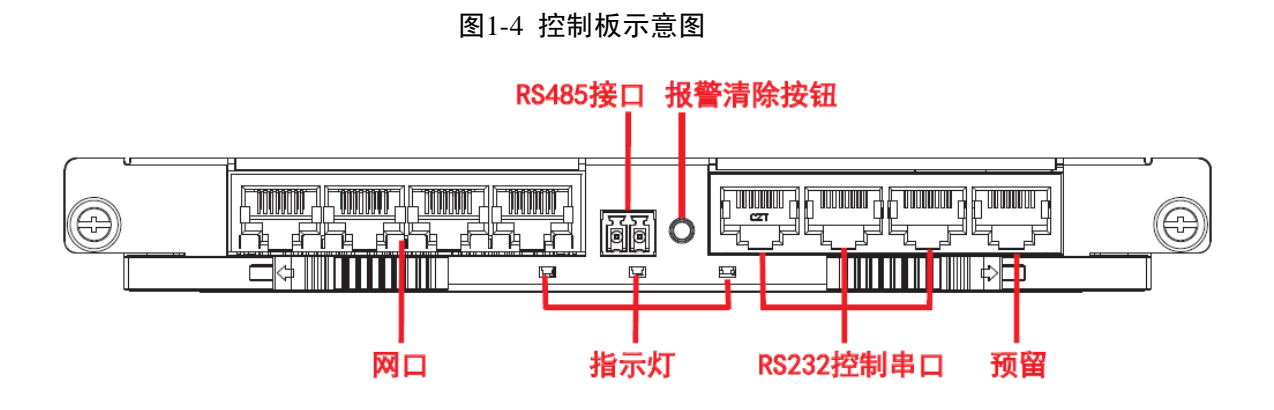

1.4 简易安装流程

步骤1 将机箱中背板上的接口护套取下。

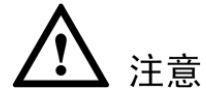

插入板卡前务必把接口护套取下,护套为黑色。

图1-5 取下护套

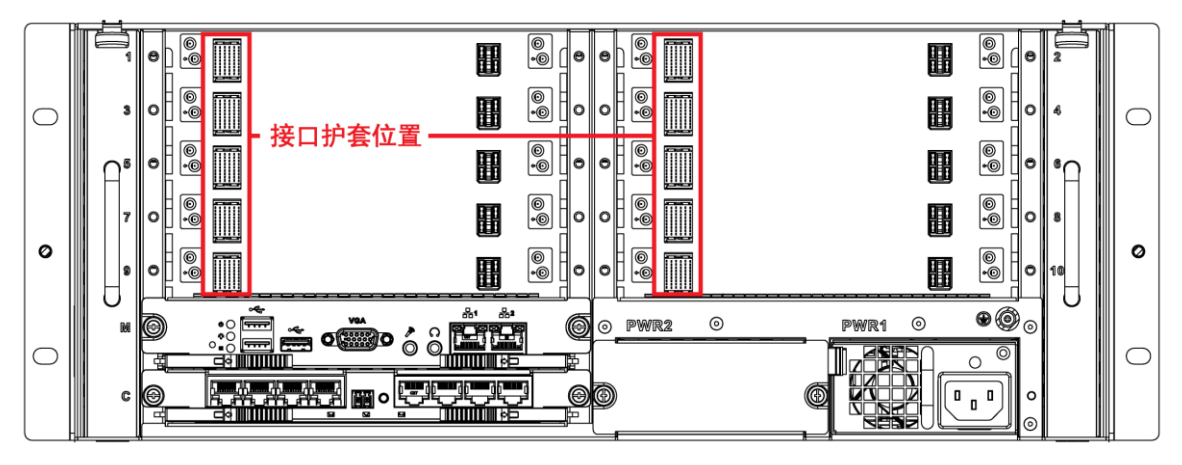

步骤2 将主控板与控制板按下图所示的位置插入机箱的槽位中并拧紧螺丝。

根据需要,在槽位中插上需要的业务板卡并拧紧螺丝。

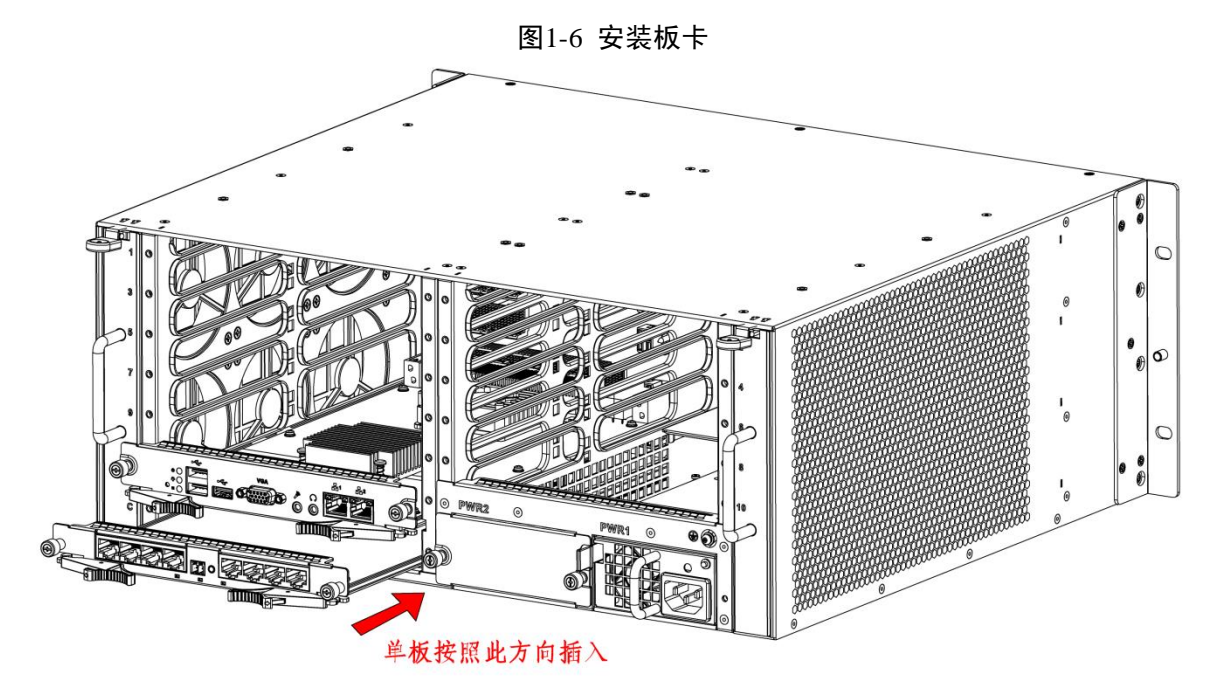

注意

主控板和控制板插入时,需要把起拔器往外拉,然后借助起拔器往里推,把板卡插到位。 步骤3 将左右两个风扇盒分别插入对应位置,直到顶部的卡扣扣住。

图1-7 安装风扇

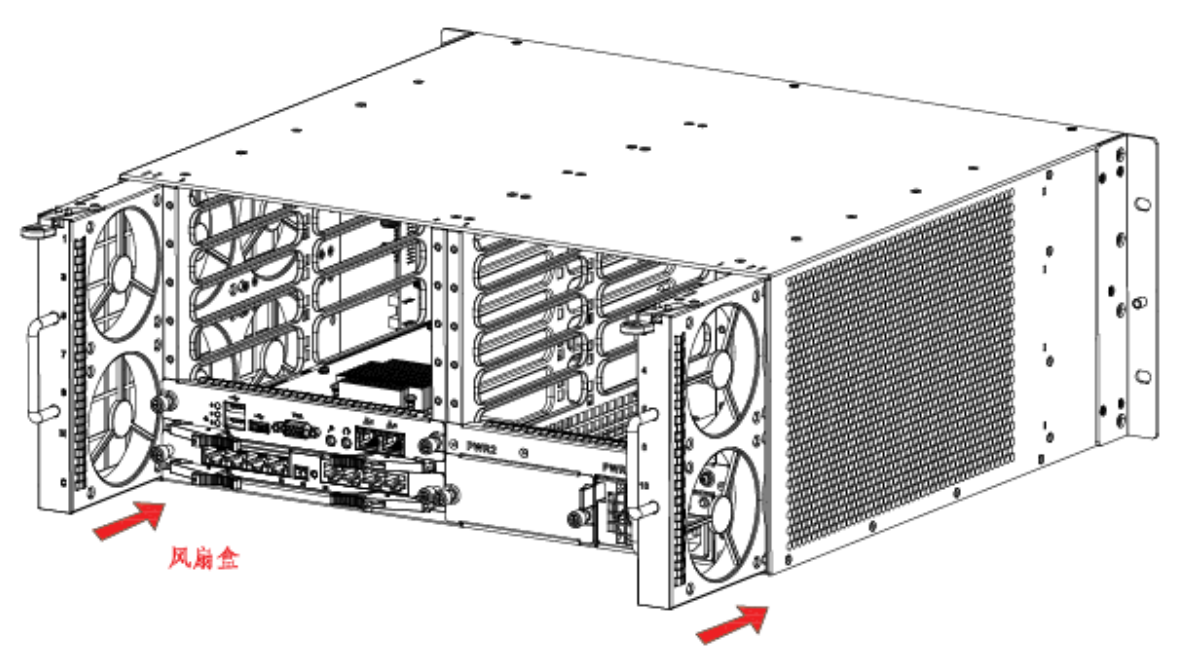

步骤4 插入电源,直至扣紧。

图1-8 安装电源

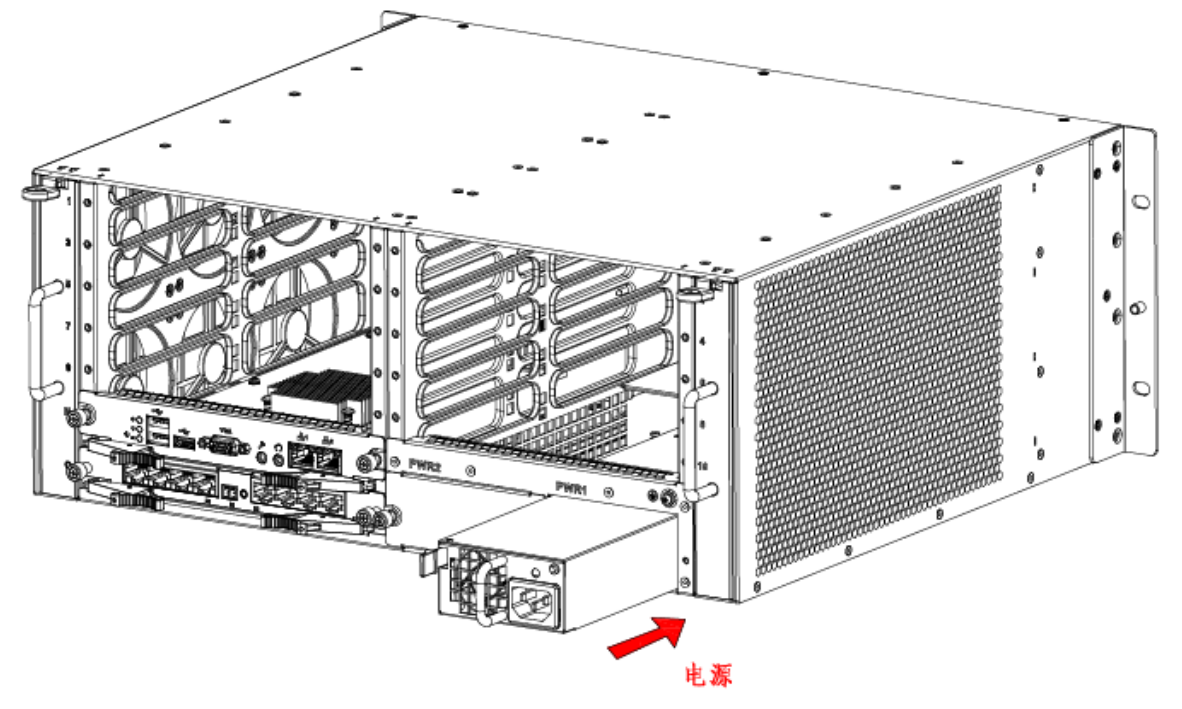

步骤5 将主控板的网口2与控制板上的网口通过千兆网线互连,并将主控板的网口1连接客户网络。

图1-9 连接网线

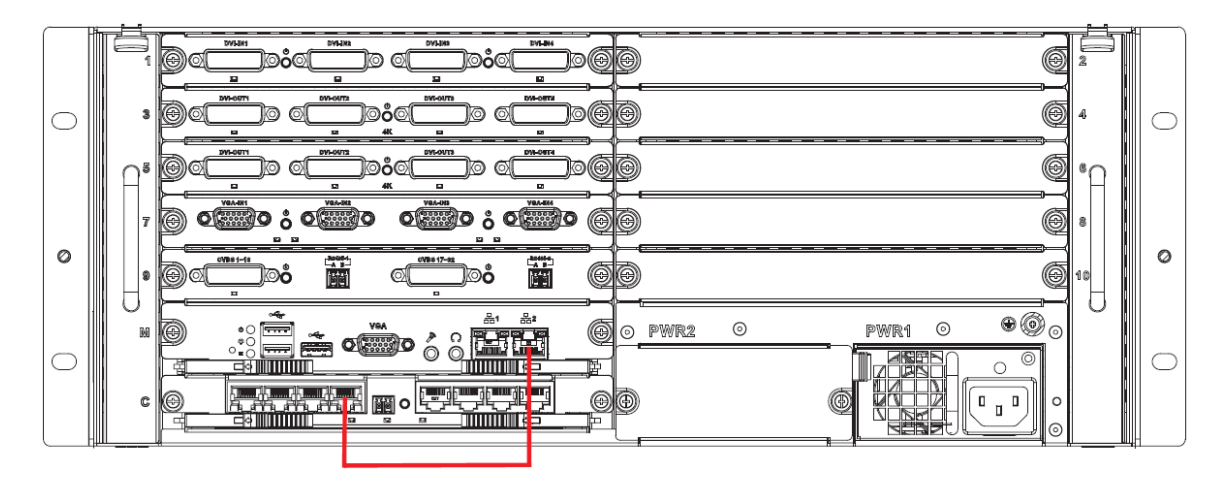

步骤6 根据实际需要连各种线缆。

注意

为保证正常使用,需将主控板的网口2与控制板上的任一网口通过千兆网线互连。 步骤7 安装完成后,在电源上插上电源线上电,按开关机键启动设备。

## 2 本地界面基本操作

🛄 说明

本地界面操作前,需将显示器及其他控制设备(如鼠标、键盘等)连接到设备上。

### 2.1 开机

插上电源线,按下前面板的电源开关键,电源指示灯亮,设备开机,开机后出现开机界面,持续约 90 秒。

开机操作时请注意以下几点:

- 确定供电的输入电压是否是 100~240V 47~63Hz 范围内,确认与电源线接好后,再打开电源开关。
- 建议您提供电压稳定,干扰较小的电源输入(参照国标),这将有利于设备的稳定工作和使用寿命的延长,对外部设备比如摄像机的工作也会有极大的好处,在条件允许的情况下使用 UPS 电源将是最好的选择。

#### 2.2 关机

方法一 进入"主菜单 > 关闭系统",选择"关闭机器"。

方法二 按住面板上开机键 5 秒钟即可关闭电源。

## ▲ 注意

- 关机时建议使用方法一,以避免意外断电时对设备造成损害。
- 停止设备的所有工作,方可拔掉电源上的电源线,切断电源。

#### 2.3 开机向导

步骤1 正常开机后,系统会自动弹出开机向导提示,如图 2-1 所示。

图2-1 开机向导

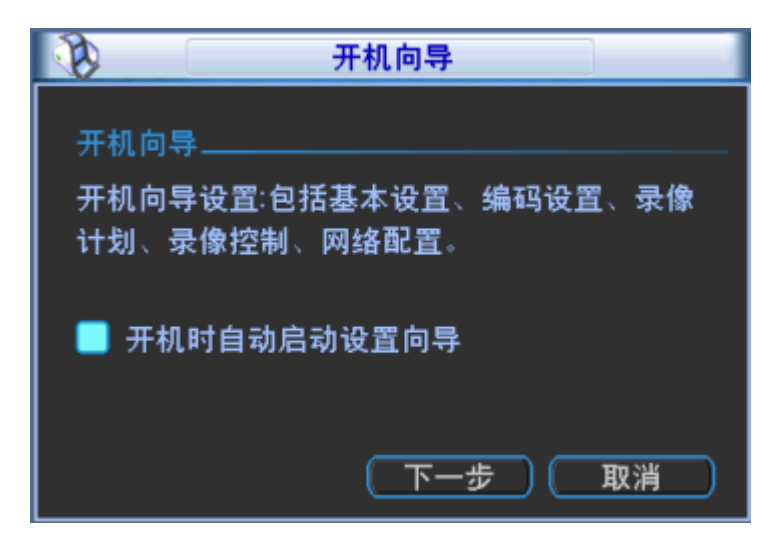

步骤2 单击"下一步"则进入登录界面,如图 2-2 所示。

|    | 登录系统              |         |
|----|-------------------|---------|
|    | 用户 888888 🔻       |         |
|    | 密码 [              |         |
| [] | ?@#\$%^+*← 1      | 23      |
|    | qwertyuiop  4     | 56      |
|    | asdfghjkl:Enter 7 | / 8 9   |
|    | zxcvbnm,.Shift –  | →][0][- |

图2-2 登录

步骤3 用户在输入框中输入用户名和密码,输入完成后,单击"确定"。

系统进入"普通设置"界面,如图 2-3 所示。

🛄 说明

出厂时有 4 个用户 admin、888888、6666666 及隐藏的 default。前三个出厂密码与用户名相同。admin、 888888 出厂时默认属于高权限用户,而 6666666 出厂默认属于低权限用户,仅有监视、回放、备份 等权限。

图2-3 普通设置

|       | 普通设置                                  |
|-------|---------------------------------------|
| 系统时间  | 2014 - 06 - 12 10:11:11 保存            |
| 日期格式  | 年月日 ▼ □ 夏令时 02置                       |
| 日期分隔符 | · · · · · · · · · · · · · · · · · · · |
| 时间格式  | 24小时制 -                               |
| 语言选择  | 简体中文                                  |
| 硬盘满时  | 覆盖                                    |
| 视频制式  | PAL                                   |
| 本机编号  | 8                                     |
| 设备名称  |                                       |
| 录像长度  | 60 分钟                                 |
| 菜单待命  | 10 分钟                                 |
| 轮巡间隔  | 10秒                                   |
| 主屏分辨率 | 1280×1024 🔽                           |
| 默认    | ) 上一步 下一步 取消                          |

步骤4 配置完成后,单击"下一步"。

系统进入"编码设置"界面,如图 2-4 所示。

图2-4 编码设置

| <b>I</b>  |               | 编   | 码设置          |              |
|-----------|---------------|-----|--------------|--------------|
| 槽位        | 5 🔽           | 通道  | [1           |              |
| 信号源类型     | HDCVI 🔻       | 音频源 | NORMAL       |              |
|           | 普通            |     | 扩展流1         |              |
| 编码模式      | H.264 🔻       |     | H.264        |              |
| 编码级别      | Main 🔻        |     |              |              |
| 分辨率       | 1080P -       |     | D1           | $\mathbf{E}$ |
| 帧率(FPS)   | 25 🔻          |     | 25           |              |
| 码流控制      | 限定码流          |     | 限定码流         |              |
|           |               |     |              |              |
| 码流值(Kb/S) | 6144 🔻        |     | 2048 🔻       |              |
| 参考码流值     | 3584-8192Kb/S |     | 768-4096Kb/S |              |
| 音频/视频     |               |     |              |              |
| 音频格式      | G711a 🔻       |     |              |              |
| 叠加        | 〔抓图设置〕        |     |              |              |
|           |               | 默认  | ) (上一步       | 下一步 取消       |

步骤5 配置完成后,单击"下一步"。

系统进入"录像设置"界面,如图 2-5 和图 2-6 所示。

| 图2-5 模 | 拟通道录 | 像设重 |
|--------|------|-----|
|--------|------|-----|

| 6                                     |                                               | 录像设计  | ï   |        |        |    |
|---------------------------------------|-----------------------------------------------|-------|-----|--------|--------|----|
| ● 模拟通                                 | 道 〇 数字诵道                                      |       |     |        |        |    |
| 槽位                                    | 1 视频转                                         | 俞入 1  |     | ▼ 预录 0 | 秒      |    |
|                                       |                                               |       |     |        |        |    |
|                                       | 假日设置                                          |       |     |        |        |    |
| 时间段                                   |                                               | 普通    | 动检  | 报警     |        |    |
| 时间段1                                  | 00 :00 -24 :00                                | ) 🔲 👘 |     |        |        |    |
| 时间段2                                  | 00 :00 -24 :00                                | ) 🗖   |     |        |        |    |
| 时间段3                                  | 00 :00 -24 :00                                | ) 🗖   |     |        |        |    |
| 时间段4                                  | 00 :00 -24 :00                                | ) 🗖   |     |        |        |    |
| 时间段5                                  | 00 :00 -24 :00                                | ) 🗆   |     |        |        |    |
| 时间段6                                  | 00 :00 -24 :00                                | ) 🗆   |     |        |        |    |
| 普                                     | 通    🔜 动检                                     | ■报    | 警   |        |        |    |
| 0 3                                   | 6 9                                           | 12    | 15  | 18     | 21     | 24 |
| · · · · · · · · · · · · · · · · · · · |                                               |       |     |        |        |    |
| 复制                                    | しんしょう おいしん おいしん おいしん おいしん おいしん おいしん おいしん おいしん |       | 上一步 | )「下一步  | ) 🗌 取消 |    |

图2-6 数字通道录像设置

| 6           |                  | 录像设置            |              |       |
|-------------|------------------|-----------------|--------------|-------|
| │<br>○ 模拟通  | 道 🔍 数字通道         |                 |              |       |
| 设备          | 172.7.1.106 🔽 通道 | 1               | ▼ 预录 0       | 一秒    |
|             |                  |                 |              |       |
|             | 假日设置             |                 |              |       |
| 时间段         | 星期五 ▼ 录像类型       | 普通 动植           | 佥 报 <b>警</b> |       |
| 时间段1        | 00 :00 -24 :00   |                 |              |       |
| 时间段2        | 00 :00 -24 :00   |                 |              |       |
| 时间段3        | 00 :00 -24 :00   |                 |              |       |
| 时间段4        | 00 :00 -24 :00   |                 |              |       |
| 时间段5        | 00 :00 -24 :00   |                 |              |       |
| 时间段6        | 00 :00 -24 :00   |                 |              |       |
| 普           | 通                |                 |              |       |
| 0 3         | 6 9              | 12              | 15 18        | 21 24 |
| · · · · · · |                  |                 |              |       |
| 复制          |                  | 、) ( <u>+</u> - | -步 ) ( 下一步   | 取消    |
|             |                  |                 |              |       |

步骤6 配置完成后,单击"下一步"。

系统进入"录像控制"界面,如图 2-7 所示。

|              |      |      | 录像控制   |      |     |      |           |
|--------------|------|------|--------|------|-----|------|-----------|
|              | Ė    | E码流  |        | 打    | └展流 |      |           |
| 录像模式         | 自动   | 手动   | 关闭     | 自动   | 手动  | 关闭   |           |
| 全            | 0    | 0    |        |      | 0   | 0    |           |
| 槽位2_1        | 0    | 0    | •      | 0    | 0   | •    |           |
| 槽位2_2        | 0    | 0    | •      | 0    | 0   | •    |           |
| 槽位2_3        | 0    | 0    | •      | 0    | 0   | •    |           |
| 槽位2_4        | 0    | 0    | •      | 0    | 0   | •    |           |
| 槽位2_5        | 0    | 0    | •      | 0    |     | •    |           |
| 槽位2_6        | 0    | 0    | •      | 0    | 0   | •    |           |
| 槽位2_7        | 0    | 0    | •      |      |     | •    |           |
| 槽位2_8        | 0    | 0    | •      | 0    | 0   | •    |           |
| 槽位4_1        | 0    | 0    | •      |      |     | •    |           |
| 槽位4_2        | 0    | 0    | •      | 0    | 0   | •    |           |
| 1/2(当前页/总页数) |      |      |        |      |     |      |           |
| 上一页 下一       | 页 主码 | 流通道全 | 🗌 扩展流通 | 道全 🗌 |     |      |           |
|              |      |      |        |      |     |      |           |
|              |      |      | C      | 上一步  | 下一步 | ) 取消 | $\square$ |

图2-7 录像控制

步骤7 对录像模式进行配置,配置完成后,单击"下一步"。 系统进入"网络设置"界面,如图 2-8 所示。

| -           | 网络设置                           |
|-------------|--------------------------------|
| 网络模式<br>网卡名 | 多址 ▼ MAC地址<br>网卡1 ▼ 默认网卡 网卡1 ▼ |
| IP版本        |                                |
| IP地址        | 172 · 3 · 20 · 5               |
| 子网掩码        | 255 . 255 . 0 . 0              |
| 默认网关        | 172 . 3 . 0 . 1                |
| TCP端口       | 37777 HTTP端口 80                |
| UDP端口       | 37778 RTSP端口 554               |
| 网络用户连接数     | 128                            |
| 首选DNS       | 0 . 0 . 0 . 0                  |
| 备用DNS       | 0 . 0 . 0 . 0                  |
| 网络传输QoS 📋   | 适应】                            |
| 网络服务设置      |                                |
| 默认          | 保存 取消                          |

图2-8 网络设置

步骤8 设置 IP 地址等参数,单击"完成"。

系统显示确认对话框。

步骤9 单击"确定",完成开机向导设置。

## WEB 界面基本操作

#### 3.1 网络连接操作

- 步骤1 确认视频综合平台设备和电脑主机已经正确接入网络。
- 步骤2 分别设置电脑主机和视频综合平台的 IP 地址、子网掩码和网关(如果网络中没有路由设备, 那么请分配同网段的 IP 地址,若在网络中有路由设备,则需设置好相应的网关和子网掩码)。
- 步骤3 利用 ping \*\*\*.\*\*\*.\*\*\*(视频综合平台 IP)检验网络是否连通。
- 步骤4 设置 IE 浏览器:工具-Internet 选项-安全-自定义级别中,将 ActiveX 控件和插件选项都选为 启用或者提示。
- 步骤5 在 IE 网页浏览器地址栏输入要登录的视频综合平台设备的 IP 地址。
- 步骤6 弹出安全预警是否接受设备的 WEB 控件 webrec.cab,请用户选择接受,系统会自动识别安装。如果系统禁止下载,请确认是否安装了其他禁止控件下载的插件,并降低 IE 的安全等级。

🛄 说明

设备升级新程序时,打开 WEB 前,一定要将原控件删除后,再打开 WEB。删除控件方法:进入 C:\Program Files,删除 webrec 文件夹。

#### 3.2 登录

在浏览器地址栏里输入视频综合平台的 IP 地址,并按回车键。(以 IP 地址 172.9.4.111 为例,即在地址栏中输入 http://172.9.4.111)。

连接成功后,系统显示如图 3-1 所示的界面。

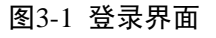

| WEB  | Service v2.0 |    |   |
|------|--------------|----|---|
| 用户名: | admin        |    |   |
| 密码:  |              | 登录 |   |
|      |              |    | - |

🛄 说明

- 出厂默认管理员用户名为 admin, 密码为 admin。
- 出于安全考虑,请在登录后及时更改管理员密码。

登录成功后,显示如图 3-2 所示的界面。

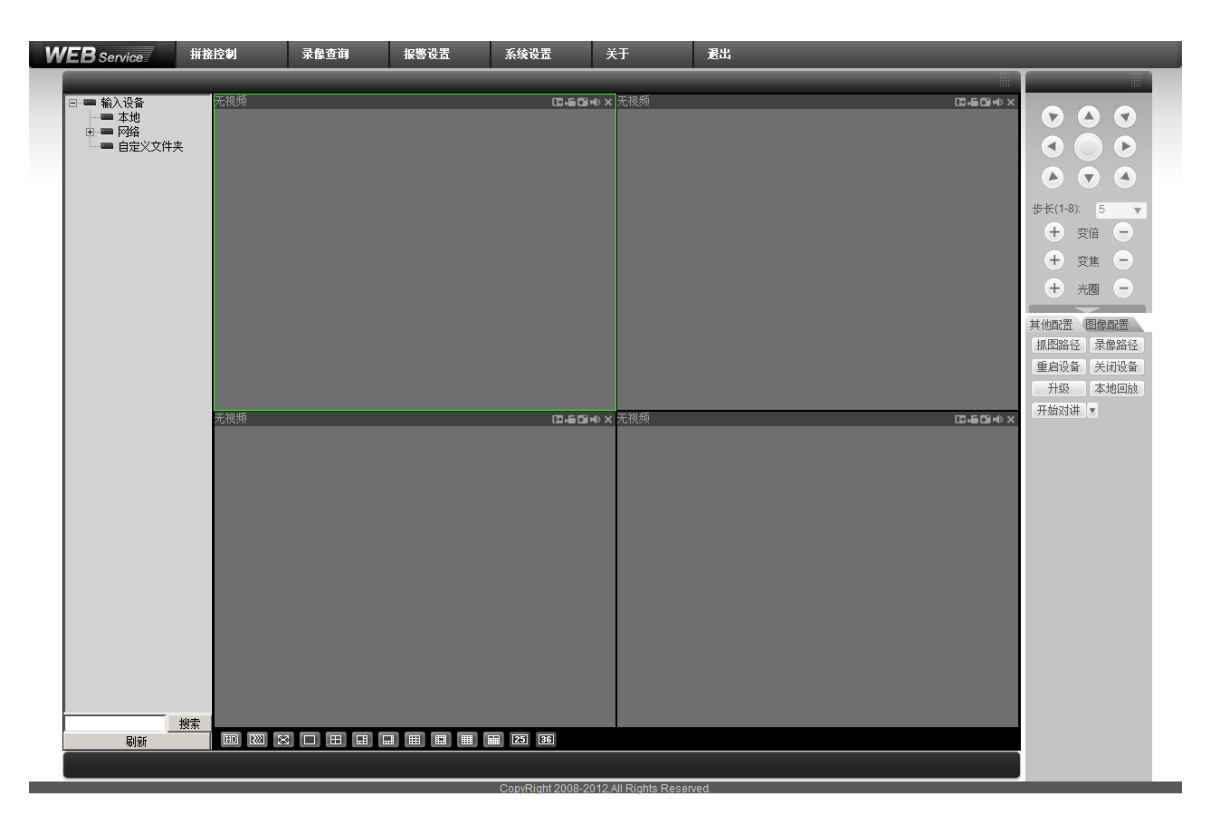

图3-2 操作界面

🛄 说明

WEB 界面的详细操作请参见《视频综合平台\_使用说明书》。

## 【社会的安全 我们的责任】

SOCIAL SECURITY IS OUR RESPONSIBILITY

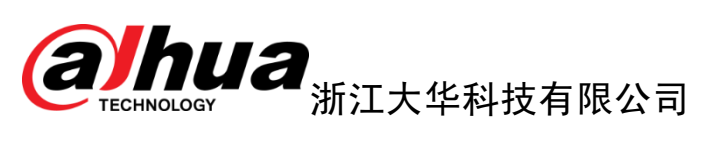

地址: 杭州市滨江区长河街道滨安路1199号F座1层 邮政编码: 310053 客服热线: 400-672-8166 公司网址: www.dahuatech.com

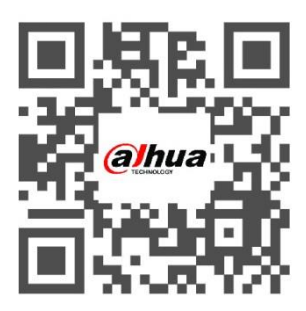